## Outlook 2010

1. Click on File and select Info, then Add Account.

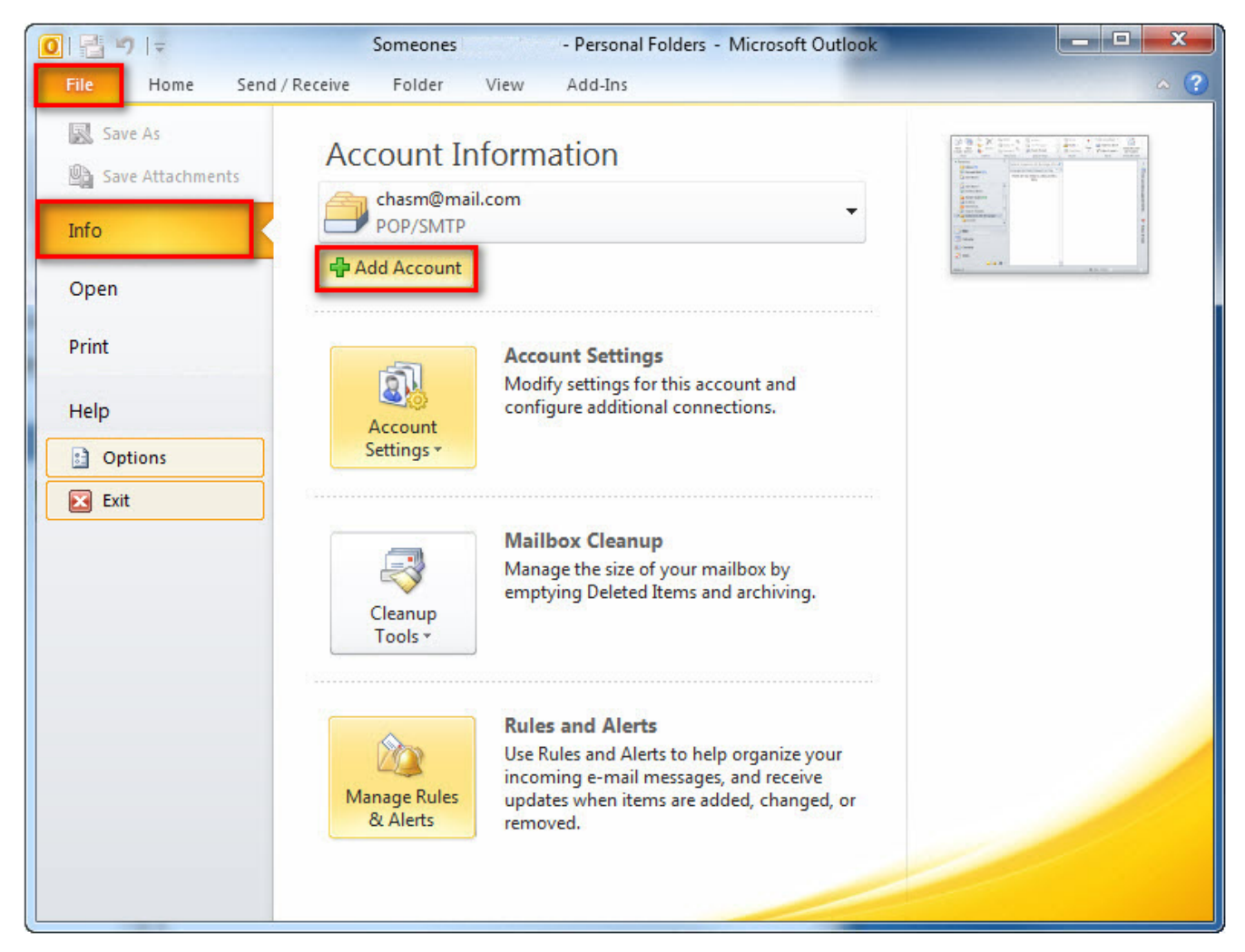

2. Select Manually configure server settings or additional server types and click Next.

| Auto Account Setup<br>Click Next to connect to the mail server and automatically configure your account settings. |                                                                 | 米 |
|----------------------------------------------------------------------------------------------------|-----------------------------------------------------------------|---|
| ) E-mail Account                                                                                                  |                                                                 |   |
| Your Name:                                                                                                    |                                                                 |   |
|                                                                                                    | Example; Ellen Adams                                            |   |
| E-mail Address:                                                                                                   |                                                                 |   |
|                                                                                                    | Example: ellen@contoso.com                                      |   |
| Password:                                                                                                    |                                                                 |   |
| Retype Password;                                                                                                  |                                                                 |   |
|                                                                                                    | Type the password your Internet service provider has given you. |   |
| ) Text Messaging (S                                                                                               | M5)                                                             |   |
| Manually configue                                                                                                 | e server settings or additional server types                    |   |
|                                                                                                    |                                                                 |   |

3. Select Internet E-mail and click Next.

| I New Account                                                             | ×                  |
|---------------------------------------------------------------------------|--------------------|
| Choose Service                                                            | ×.                 |
| Internet E-mail                                                           |                    |
| Connect to POP or IMAP server to send and receive e-mail messages.        |                    |
| Microsoft Exchange or compatible service                                  |                    |
| Connect and access e-mail messages, calendar, contacts, faxes and voice m | ail messages.      |
| Text Messaging (SMS)                                                      |                    |
| Connect to a mobile messaging service.                                    |                    |
|                                                                           |                    |
|                                                                           |                    |
|                                                                           |                    |
|                                                                           |                    |
|                                                                           |                    |
|                                                                           |                    |
|                                                                           |                    |
|                                                                           |                    |
|                                                                           |                    |
|                                                                           |                    |
| <                                                                         | Back Next > Cancel |
|                                                                           |                    |

4. Please fill in the appropriate information

• Your Name: The name you want recipients to see when they receive mail from you

- E-mail address: <u>username@spin.net.au</u>
- Account type: POP3
- Incoming mail server: pop3.spintel.net.au
- Outgoing mail server: <u>smtp.spintel.net.au</u>

• Username: The first part of e-mail address without the realm (@spin.net.au) (Example: if your e-mail address is john.doe@spin.net.au, your username is john.doe)

• Password: Your SpinTel email password

Make sure that **Remember password** is ticked and **Require logon using Secure Password Authentication (SPA)** remains unticked, then click on

## More Settings.

| nt Settings<br>ut the information on this screen, we<br>you test your account by clicking the button<br>ires network connection)<br>nt Settings |
|----------------------------------------------------------------------------------------------------|
| Account Settings by clicking the Next button                                                                                                    |
|                                                                                                    |

5. Select **Advanced**, make sure that **Incoming server** port is set to 110 and **Outgoing server** port is 25, then click **OK**.

| In | nternet E-mail Settings                                                                                                    |
|----|----------------------------------------------------------------------------------------------------|
|    | General Outgoing Server Connection Advanced                                                                                                    |
|    | Server Port Numbers<br>Incoming server (POP3): 10 Use Defaults<br>This server requires an encrypted connection (SSL)<br>Outgoing server (SMTP): 25<br>Use the following type of encrypted connection: None<br>Server Timeouts<br>Short<br>Long 1 minute<br>Delivery<br>Cleave a copy of messages on the server<br>Remove from server after 14 days<br>Remove from server when deleted from 'Deleted Items' |
|    | OK Cancel                                                                                                    |

6. Click **Next**. The program will test the settings and should show as follows:

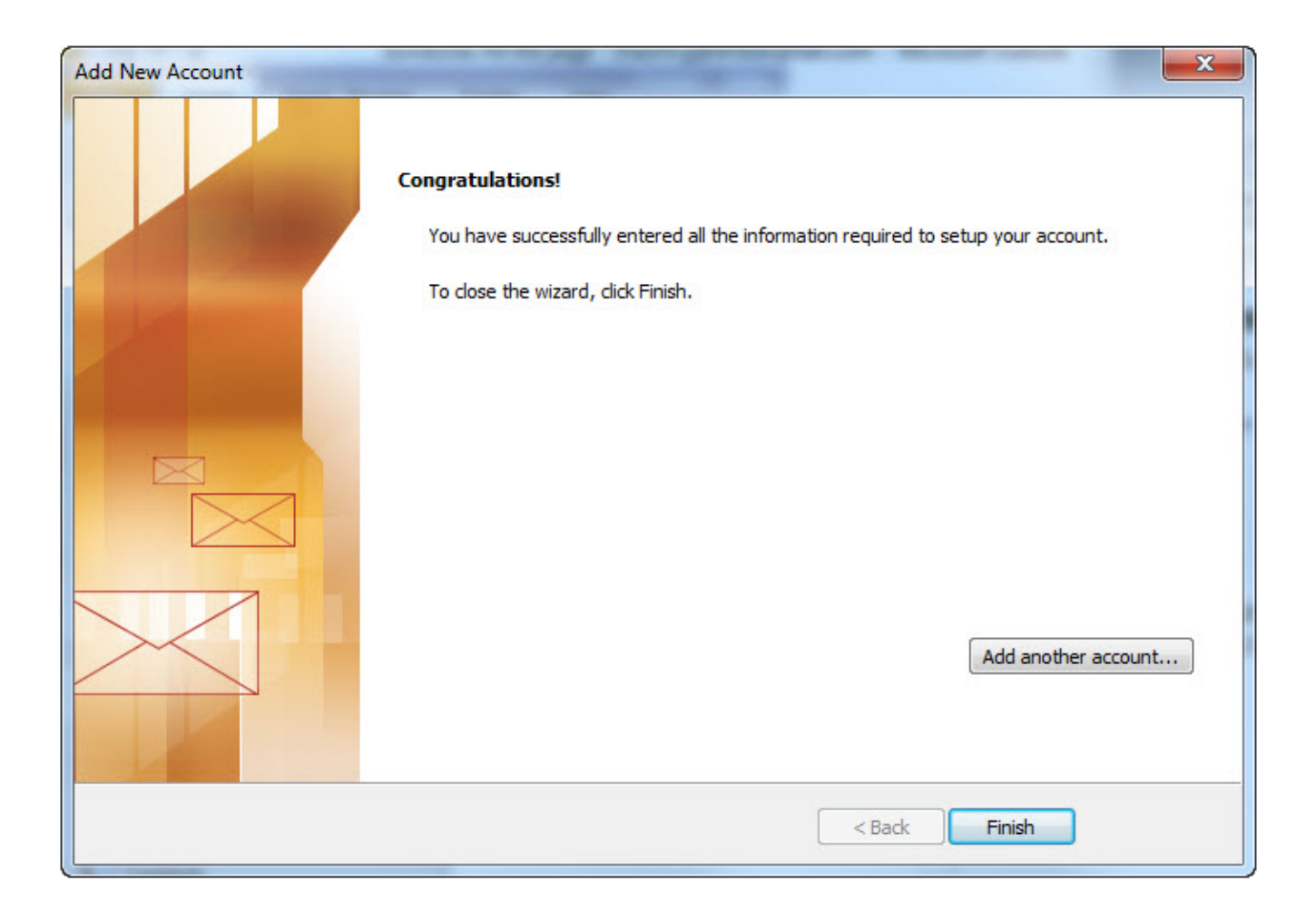

## Online URL: <u>https://articles.spintel.net.au/article/outlook-2010.html</u>